## **BAC-10000 Series**

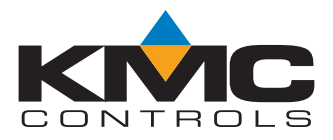

## **FlexStat BACnet Programmable Thermostats**

# **Quick Reference Guide**

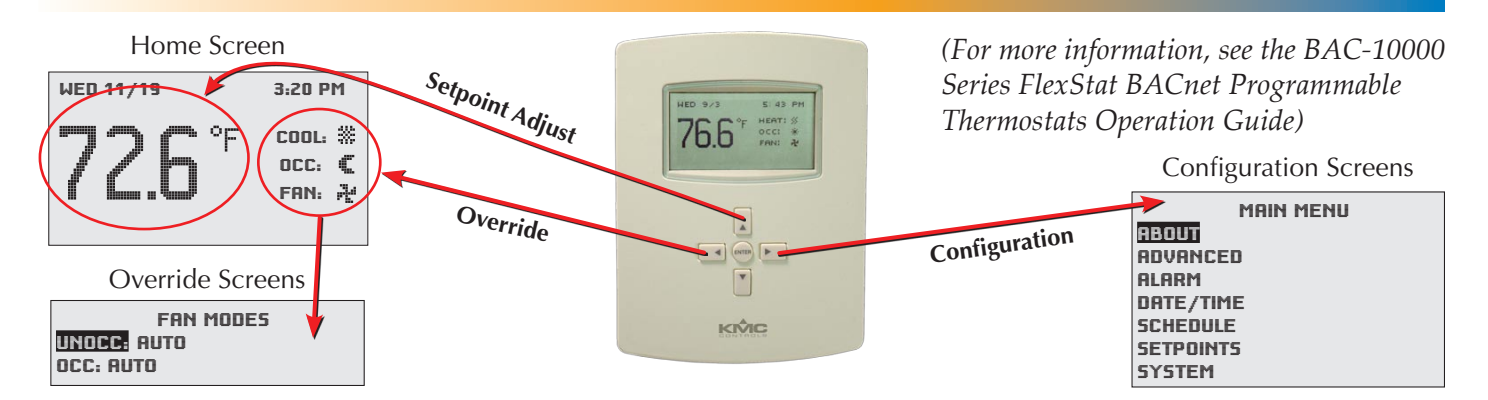

### Navigation

Navigate the menus and change settings by pressing a combination of various arrow buttons and the (center round) Enter button. Push the:

- *Enter* button to select and/or exit value editing.
- *Up* or *Down* button to move among entries.
- *Right* or *Left* button to move among value fields.
- *Left* button to return to the Home screen.

### **Room Temperature Setpoint Adjustment**

From the Home (temperature display) screen, press the *Up* or *Down* arrow button **once** to view the existing setpoint.

To **temporarily** change the setpoint, press the *Up* or *Down* arrow button repeatedly until the desired setting is displayed and press *Enter*. (If *Enter* is not pressed, the display will return to the Home screen after about five seconds and the new setpoint value will still be saved.) The new setpoint will hold until the next schedule change.

To **permanently** change the setpoint for occupied mode, go to the Setpoints section under the Main Menu. (In the Setpoints menu, heating/cooling setpoints/setbacks and deadband can be changed with, if required, the correct password access.)

### Fan, Occupancy, and System Mode Override

When the fan is commanded to run, the animated "FAN" icon on the display rotates (if programmed to). When the fan command stops, the fan icon is motionless.

The "OCC" icon shows a sun when in Occupied mode and a quarter moon when in Unoccupied mode.

HEAT or COOL will show, depending on the current mode. This can also be turned OFF.

**To override these modes** from the Home (temperature display) screen, press the *Left* arrow button. Press *Up* or *Down* to get to the desired line and then *Enter* (twice) to edit the mode setting. Press *Left* to exit to Home.

### Main Menu and Settings

From the Home (temperature display) screen, press the *Right* arrow button to enter the Main Menu.

NOTE: Settings and adjustments may require a password.

#### KMC Controls, Inc.

19476 Industrial Drive, New Paris, IN 46553 574.831.5250

www.kmccontrols.com; info@kmccontrols.com